## <u>15 – IMPRIMIR CERTIDÃO DE GUIA REGULARIZADA AUTOMATICAMENTE – CUSTAS RECOLHIDAS A MAIOR</u>

Os casos em que o recolhimento de custas é MAIOR que o devido ocorrem quando:

a) A classe processual informada na guia for diferente da classe processual cadastrada no sistema de gerenciamento processual (com valor recolhido a maior).

b) A classe processual informada na guia for igual à classe processual cadastrada no sistema de gerenciamento processual e o valor de causa informado na guia for superior ao valor de causa cadastrado no sistema de gerenciamento processual.

Em ambos os casos, a regularização ocorre de forma automática pelo sistema.

A seguir o passo a passo para emitir a certidão de regularização automática da guia.

15.1) Acesse o *site* do Tribunal de Justiça do Estado do Espírito Santo (<u>www.tjes.jus.br</u>), depois, no menu CONSULTAS, clique em "Processos".

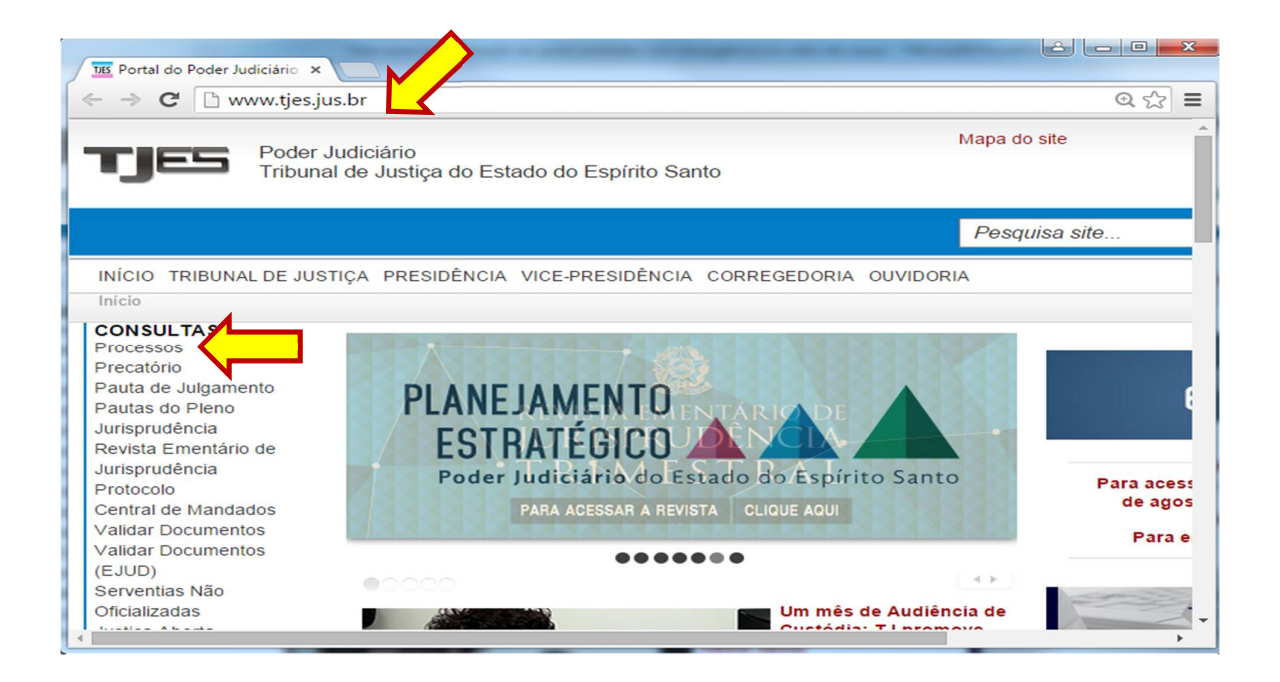

## 15.2) Clique no *link* "Consultar Processo".

| TIE Consultas Processuais                                                                                                    | ×                                   |                                                  |              |      |
|----------------------------------------------------------------------------------------------------|-------------------------------------|--------------------------------------------------|--------------|------|
| ← → C 🗋 www.tjes                                                                                                    | .jus.br/index.php?c                 | option=com_content&view=article&id=5917&Iten     | nid=202      | € 5  |
| TJES Pode<br>Tribu                                                                                                    | r Judiciário<br>nal de Justiça do I | Estado do Espírito Santo                         | Mapa do site |      |
|                                                                                                    |                                     |                                                  | Pesquisa     | site |
| INÍCIO TRIBUNAL DE JU                                                                                                    | ISTIÇA PRESIDÊNC                    | CIA VICE-PRESIDÊNCIA CORREGEDORIA OUVIDOR        | AIA          |      |
| Início > CONSULTAS > P                                                                                                    | rocessos                            |                                                  |              |      |
| CONSULTAS<br>Processos                                                                                                    | Consultas                           | Processuais                                      |              |      |
| Precatório<br>Pauta de Julgamento<br>Pautas do Pleno<br>Jurisprudência<br>Revista Ementário de<br>Jurisprudência<br>Protocolo<br>Central de Mandados<br>Validar Documentos<br>Validar Documentos |                                     | Consulta Unificada de Anda<br>Consultar Processo |              |      |
| Serventias Não<br>Oficializadas                                                                                                    |                                     |                                                  |              | ŀ    |

15.3) Informe o número do processo, depois digite a imagem de segurança e em seguida, clique na figura da "lupa" para efetuar a pesquisa processual.

| TIE Consultas Processuais × TIE TJES - Acompanhamento ×                                                                                                    |
|----------------------------------------------------------------------------------------------------|
| $\leftarrow \Rightarrow \mathbb{C}  \textcircled{aplicativos.tjes.jus.br/consultaunificada/faces/pages/pesquisaSimplificada.xhtml} \qquad  \equiv \label{eq:consultaunificada}$ |
| Poder Judiciário<br>Tribunal de Justiça do Estado do Espírito Santo                                                                                                    |
| Acompanhamento Processual Unificado                                                                                                    |
| Não vale como certidão                                                                                                    |
| Todas as palavras  Termo exato                                                                                                    |
| Digite aqui a sua pesquisa<br><u>Como pesquisar? Pesquisa Avancada</u>                                                                                                    |
| Atualizar imagem<br>Digite o texto da imagem:                                                                                                    |

15.4) Clique no *link* com o número do processo, conforme a figura abaixo.

| TES Consultas Processuais                  | × JUS TJES - Acompanhamento × JUS I                                             | Exibir Dados do processo 🗙                      |                     |
|--------------------------------------------|---------------------------------------------------------------------------------|-------------------------------------------------|---------------------|
| ← → C 🗋 aplicati                           | vos.tjes.jus.br/consultaunificada/face                                          | es/pages/pesquisaSimplificada.xhtml             | ☆ =                 |
|                                            |                                                                                 | ciário<br>: Justiça do Estado do Espírito Santo |                     |
|                                            | Acompanhamento I                                                                | Processual Unificado                            |                     |
|                                            | Não vale co                                                                     | omo certidão                                    |                     |
|                                            | Todas as palav                                                                  | rras 💿 Termo exato                              |                     |
| 0000045-11 2015 8.08.0                     | 024<br><u>Como pesquisar?</u>                                                   | Pesquisa Avançada                               | م                   |
| Filtrar (Limpar)<br>Instância<br>Todas (1) | Foram encontrados 1 resultad                                                    |                                                 |                     |
| 1ª Instância                               | ARQUIVO<br>Ação: Ação Rescisória<br>Órgão Julgador: PRIMEIRA CÂMAR<br>Situação: | Ultimo andamento em 27/06/1996 - REMESS         | SA DOS AUTOS PARA O |
| 2ª Instância<br>Recursos (1)               | REQUERIDO EM CAUSA PROPR                                                        | 1A - 999999/ES                                  |                     |
| €ituação                                   | •                                                                               |                                                 | • • •               |

15.5) Ao abrir a página com o andamento processual, clique no botão/link "Situação de custas".

| TIES Consultas Pro                                                         | ocessuais × TIES TJES - Acompanhame                                    | ento × TIS Exibir Dados do processo ×                                                                          |          |
|----------------------------------------------------------------------------|------------------------------------------------------------------------|----------------------------------------------------------------------------------------------------|----------|
| ← → C' [                                                                   | aplicativos.tjes.jus.br/consultau                                      | nificada/faces/pages/pesquisaSimplificada.xhtml                                                                | ☆ =      |
|                                                                            | TJES                                                                   | Poder Judiciário<br>Tribunal de Justiça do Estado do Espírito Santo                                            |          |
|                                                                            | Acompanha                                                              | mento Processual Unificado                                                                                     |          |
|                                                                            |                                                                        | Não vale como certidão                                                                                         |          |
| Processo: (<br>Órgão Julgado<br>Data da Distril<br>Ação:<br>Valor da Caus: | pr: PRIMEIRA CÂMARA CÍVEL<br>buição: 13/04/1994 12:00<br>a: R\$ 142700 | Situação de custas<br>Órgão Atual: PRIMEIRA CÂMARA CÍVEL<br>Motivo da Distribuição: REDISTRIBUIÇÃO POR SORTEIO | Imprimir |
| ▼ Partes do                                                                | Processo                                                               |                                                                                                    |          |
| Passiva                                                                    |                                                                        |                                                                                                    |          |
| <ul> <li>Andament</li> </ul>                                               | tos do Processo                                                        |                                                                                                    |          |
| 27/06/1996                                                                 | REMESSA DOS AUTOS PARA O ARQUIV                                        | 0                                                                                                    |          |
| 22/05/1996                                                                 | AUTOS TRANSITADO EM JULGADO                                            |                                                                                                    | -        |

15.6) Na página com a Situação das Custas, clique no link "Imprimir Certidão desta Regularização"

**ATENÇÃO**: <u>Antes de REQUERER A RESTITUIÇÃO</u> VERIFIQUE se a classe e o valor da causa <u>foram cadastrados corretamente</u>. Se houver inconsistência, dirija-se ao Cartório respectivo.

|                                                                                             |                                                                                                    |                                                                                  | Situaçã                                | ão das            | Custa                               | 5                        |                                                                                                    |
|---------------------------------------------------------------------------------------------|----------------------------------------------------------------------------------------------------|----------------------------------------------------------------------------------|----------------------------------------|-------------------|-------------------------------------|--------------------------|----------------------------------------------------------------------------------------------------|
| Documento                                                                                   | Ação/Petição                                                                                              | Custas(C) /<br>Guia(G)                                                           | Data                                   | Тіро              | Guias                               | Situação                 | Situação da Vinculação<br>da(s) Guia(s) ao Processo                                                                                                    |
| 0000055-<br>55.2015.8.08.0024                                                               | Procedimento<br>Ordinário                                                                                 | <u>915000182 (C)</u>                                                             | 01/07/2015                             | Prévia            | detalhar                            |                          | OK, Com Valor Pago Superior,<br>o qual poderá ser restituído conf. Art.1<br>do Cód. de Normas da CGJ.<br>ATENÇÃO:<br>Antes de REQUERER A RESTITUIÇÃO<br>VERIFIQUE<br>se a classe e o valor da causa foram<br>cadastrados corretamente.<br>Se houver inconsistência, dirija-se ac<br>Cartório respectivo. |
| DE CUSTAS Fi<br>e das Custas AN<br>e das Custas DE<br>Imprimir Certidâ<br>Consultar Históri | OI REGULARIZADA<br>TES da regularizaçã<br>POIS da regularizaçã<br><u>io desta Regul</u><br>ico de Regular | AUTOMATICAMEN<br>io: Ação Civil Cole<br>ião: Procedimento<br>arização<br>izações | ITE:<br>itiva - PROCE<br>Ordinário - P | SSO CÍN<br>ROCESS | /EL E DO <sup>-</sup><br>SO CÍVEL E | TRABALHO<br>E DO TRABALH | 0                                                                                                    |

**NOTA:** A certidão é um documento informativo que <u>não precisa ser juntado aos</u> <u>autos processuais, pelo advogado.</u> Veja que na certidão aparece a informação dizendo que a regularização da guia ocorreu de forma automática.

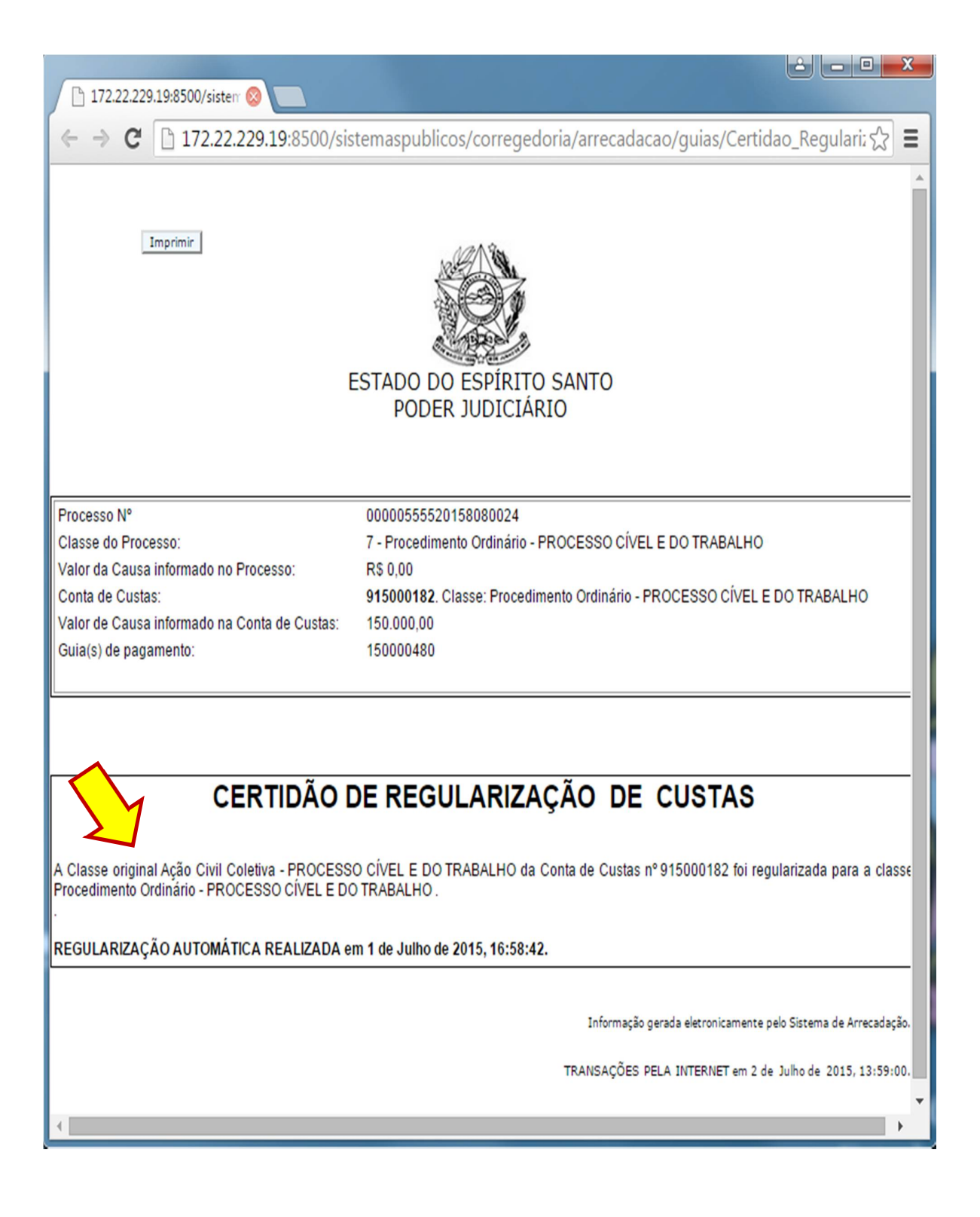

15.7) Para consultar o histórico com as regularizações da guia, clique no *link* "Consultar Histórico de Regularizações".

| 🗋 Informações de                                                                                                    | Custas Pre ×                                                                                         |                                                                                  |                                          |                 |                 |                          |                                                                                                    |
|----------------------------------------------------------------------------------------------------|----------------------------------------------------------------------------------------------------|----------------------------------------------------------------------------------|------------------------------------------|-----------------|-----------------|--------------------------|----------------------------------------------------------------------------------------------------|
| ← → C 🗋                                                                                                    | 172.22.229.19:                                                                                       | 8500/sistema                                                                     | aspublicos                               | corre           | egedori         | a/arrecada               | cao/relatorios/RelCustasPorF 숬 🗧                                                                                                    |
|                                                                                                    |                                                                                                    |                                                                                  | Situaçã                                  | ăo das          | s Custa         | s                        |                                                                                                    |
| Documento                                                                                                    | Ação/Petição                                                                                         | Custas(C) /<br>Guia(G)                                                           | Data                                     | Tipo            | Guias           | Situação                 | Situação da Vinculação<br>da(s) Guia(s) ao Processo                                                                                                    |
| 0000055-<br>55.2015.8.08.0024                                                                                             | Procedimento<br>Ordinário                                                                            | <u>915000182 (C)</u>                                                             | 01/07/2015                               | Prévia          | <u>detalhar</u> | CALCULADA                | OK, Com Valor Pago Superior,<br>o qual poderá ser restituído conf. Art.125<br>do Cód. de Normas da CGJ.<br>ATENÇÃO:<br>Antes de REQUERER A RESTITUIÇÃO<br>VERIFIQUE<br>se a classe e o valor da causa foram<br>cadastrados corretamente.<br>Se houver inconsistência, dirija-se ao<br>Cartório respectivo. |
| CONTA DE CUSTAS FI<br>Classe das Custas AN<br>Classe das Custas DE<br><u>Imprimir Certida</u><br><u>Consultar Históri</u> | DI REGULARIZADA<br>TES da regularizaçã<br>POIS da regularizaçã<br>io desta Regula<br>ico de Regulari | AUTOMATICAMEN<br>io: Ação Civil Cole<br>ião: Procedimento<br>arização<br>izações | ITE:<br>etiva - PROCE<br>9 Ordinário - P | SSO CÍ<br>ROCES | VEL E DO 1      | TRABALHO<br>E DO TRABALH | 0                                                                                                    |

A seguir a tela com o Histórico de Regularizações das Guias de Custas.

| nformações de | e Custas Pro × ) 🕒 Consulta Guias Re<br>172.22.229.19:8500/sistemasp     | gulariza ×<br>publicos/corregedoria/arre                                                                                                    | cadacao/                                                                                     | guias/C                                                             | onsulta_Guia                                                  | as_Regulariz ನ |  |  |  |  |
|---------------|--------------------------------------------------------------------------|----------------------------------------------------------------------------------------------------|----------------------------------------------------------------------------------------------|---------------------------------------------------------------------|---------------------------------------------------------------|----------------|--|--|--|--|
|               | 🕅 Histórico de I                                                         | Histórico de Regularizações das Guias de Custas                                                                                                    |                                                                                              |                                                                     |                                                               |                |  |  |  |  |
|               | Nº da Guia                                                               | Responsável pelo<br>Recolhimento                                                                                                    | Тіро                                                                                         | Valor                                                               | Situação                                                      |                |  |  |  |  |
|               | <u>150000480</u>                                                         | FULANO DE TAL1                                                                                                    | FUNEPJ                                                                                       | 2.250,00                                                            | EMITIDA                                                       |                |  |  |  |  |
|               | Custas Nº: 915000182<br>Processo 1ª Inst.: 0000055-<br>55.2015.8.08.0024 | Descrição da Receita :<br>Custas Judiciais                                                                                                    | Comarca<br>AFONSC<br>CLÁUDIO                                                                 | 5                                                                   | Regularização<br>AUTOMÁTICA<br>em:<br>01/07/2015,<br>16:58:42 |                |  |  |  |  |
|               | <u>Certidão de Regularização</u>                                         | Informações: Procedimento Ori<br>Classe: 7 - Procedimento Ordir<br>TRABALHO<br>Valor da Causa: R\$ 150.000,00<br>Conta de Custas nº 915000182<br>Detalhamento: 1,5% do Valor<br>CONTA DE CUSTAS FOI REGUL<br>Classe da Guia antes da regulari<br>PROCESSO CÍVEL E DO TRABA | dinário<br>hário - PROCE<br>da Causa cor<br>ARIZADA AU<br>rização: Ação<br>LHO<br>LHO<br>LHO | ESSO CÍVEI<br>n o mínimo<br>TOMATICAI<br>o Civil Cole<br>dimento Or | . E DO<br>o de 75 VRTEs.<br>MENTE:<br>tiva -<br>dinário -     |                |  |  |  |  |
|               | Petição Vinculada: 201500000396                                          |                                                                                                    |                                                                                              |                                                                     |                                                               |                |  |  |  |  |